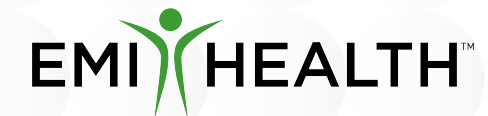

Empowering Health Choices Together!

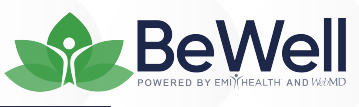

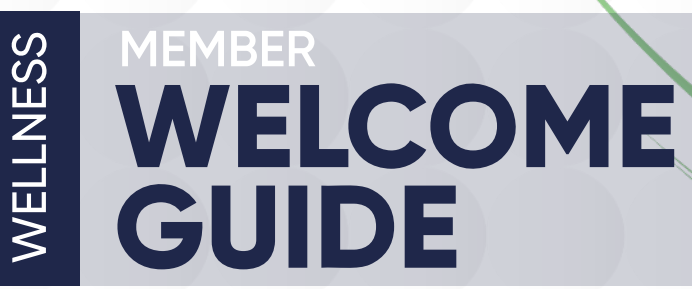

emihealth.com | 5101 S Commerce Dr. Murray 01 84107 | (800) 662-5850

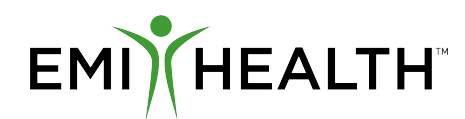

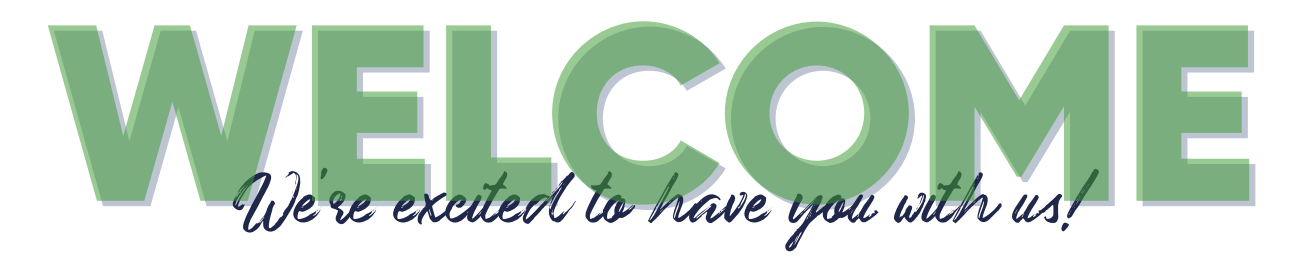

The purpose of this welcome packet is to help you quickly find the answers you may need as you enjoy quality wellness benefits as part of your EMI Health plan.

Thank you for being a valued member. We're thrilled about this partnership and eagerly anticipate serving you with enhanced benefits and exceptional customer care.

We are here to make your life easier. Please use the following resources to access your EMI Health wellness portal - BeWell - as well as a reference for additional wellness benefits.

# **Online Wellness Portal**

Our digital wellness platform, BeWell, brings the most comprehensive set of wellness tools together in one place. Medical plan subscribers have access to a personalized dashboard that focuses on each individual's unique health-related goals.

BeWell empowers members with choice, gives guidance, provides tools based on evidence-based practice and measures success based on personal progress.

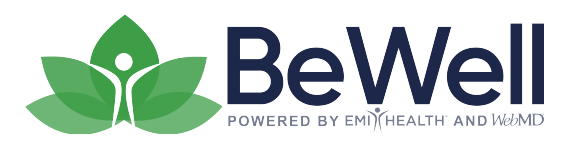

#### Features Include:

Personalized Digital Wellness Platform

'Wellness at Your Side (WAYS)' Mobile App

Quarterly Webinars & Challenges

Health Risk Assessment

Behavior Change Programs

Lifestyle Health Coaching

Disease Management Coaching

Onsite Services: Biometric Screenings, Flu Shot Clinics and Health Fairs

Wellness Program Coordination & Planning

### Its as Easy as 1, 2, 3!

## You can access BeWell by logging into your account at emihealth.com

Login to emihealth.com.

Click on BeWell Sign-in under Wellness in the Members tab.

Fill in requested fields and register your BeWell account and use SSO for future sign-ins.

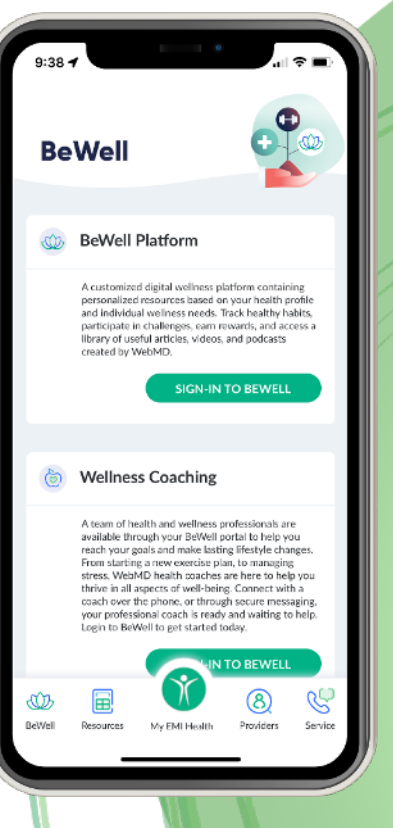

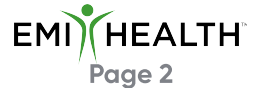

# [t's easy to register and get started! My EMI Health Account

#### **Getting Started**

Find everything related to your benefits from general plan documents to detailed claims information.

- Go to emihealth.com.
- Click Sign In and select My EMI Health.
- Select **Registe**r and choose **Member** as the type of account.
- Enter the data to identify yourself and click **Continue**.

\*Please note that you will only make an EMI Health account for your family through the plan subscriber. Dependents and spouses will not have their own account.

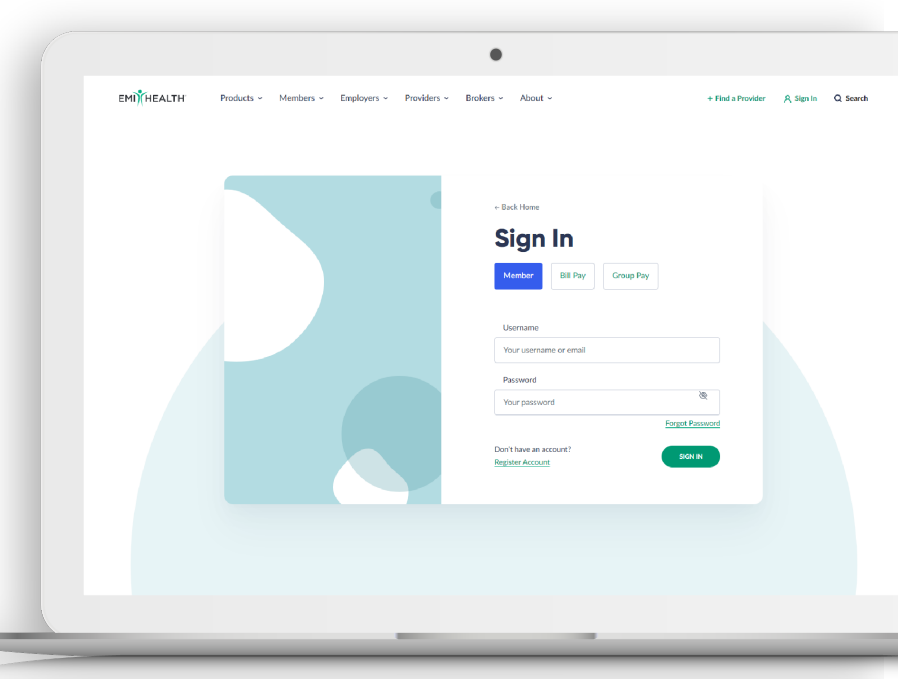

#### Questions?

As always, we are here to help. Call customer service at 800-662-5851.

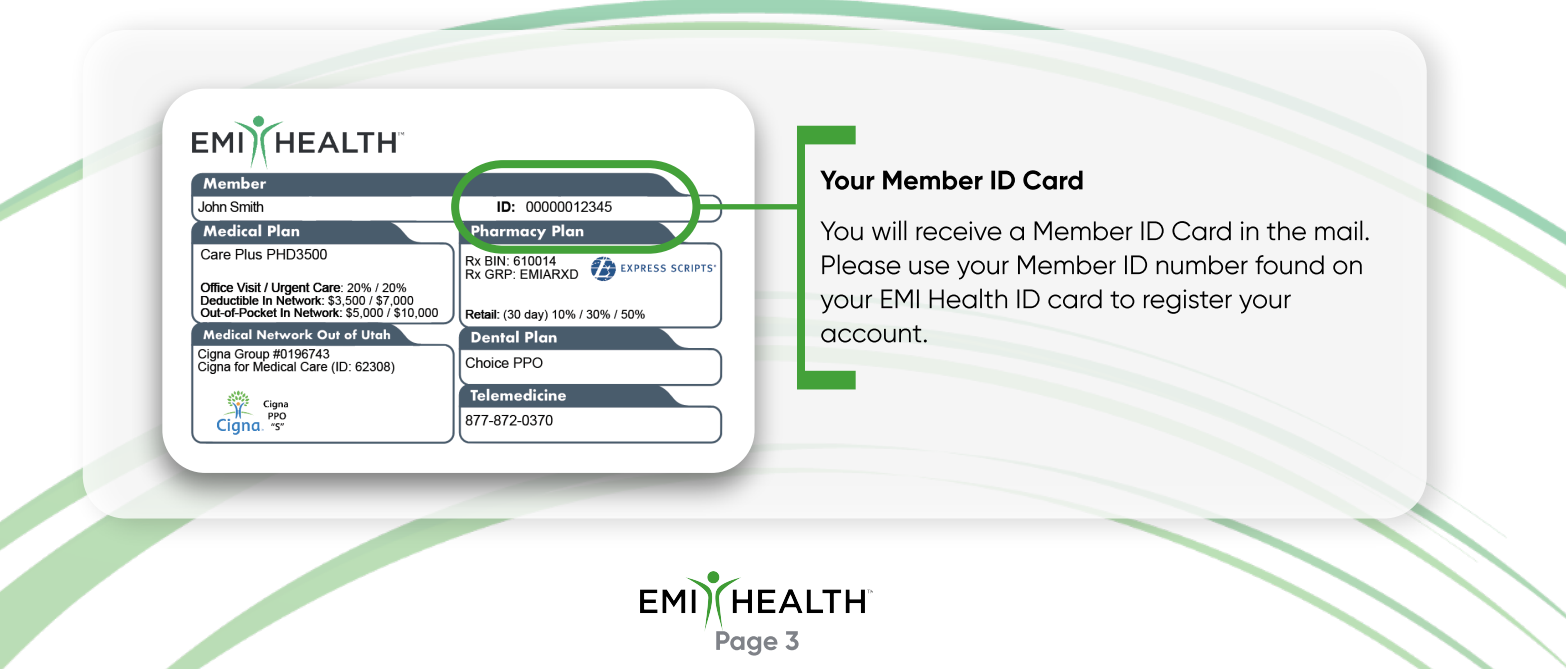

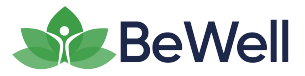

### Logging in Your BeWell Portal

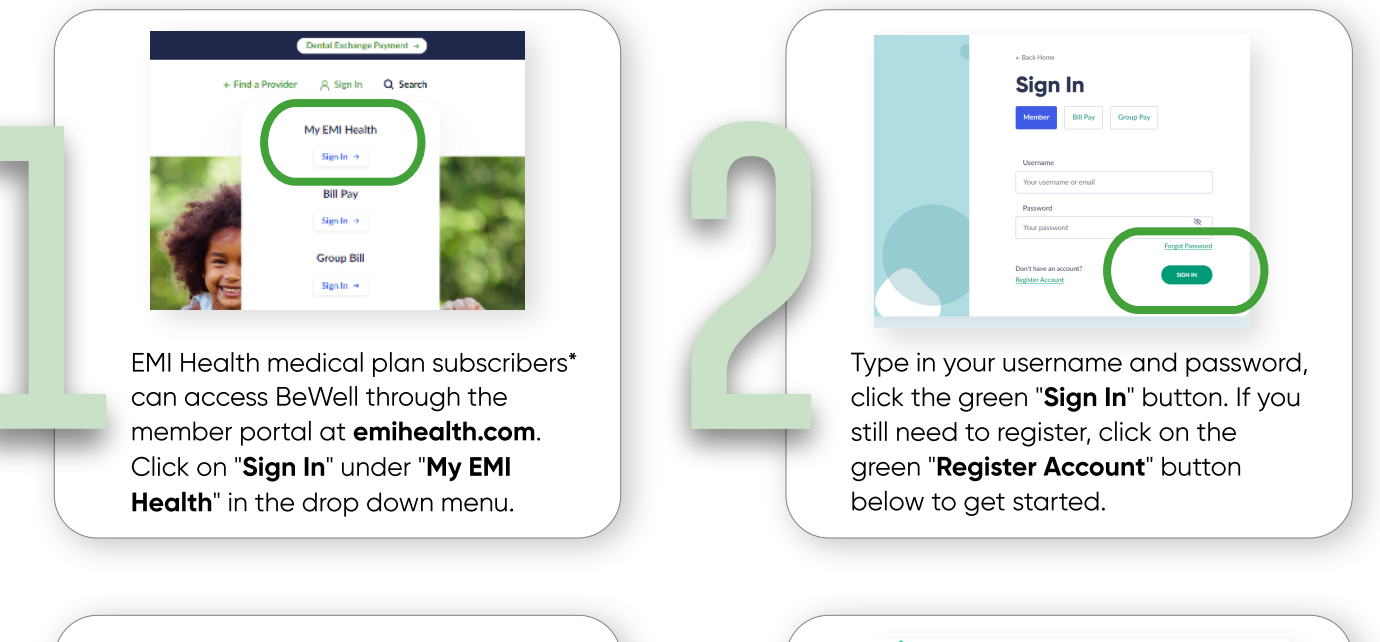

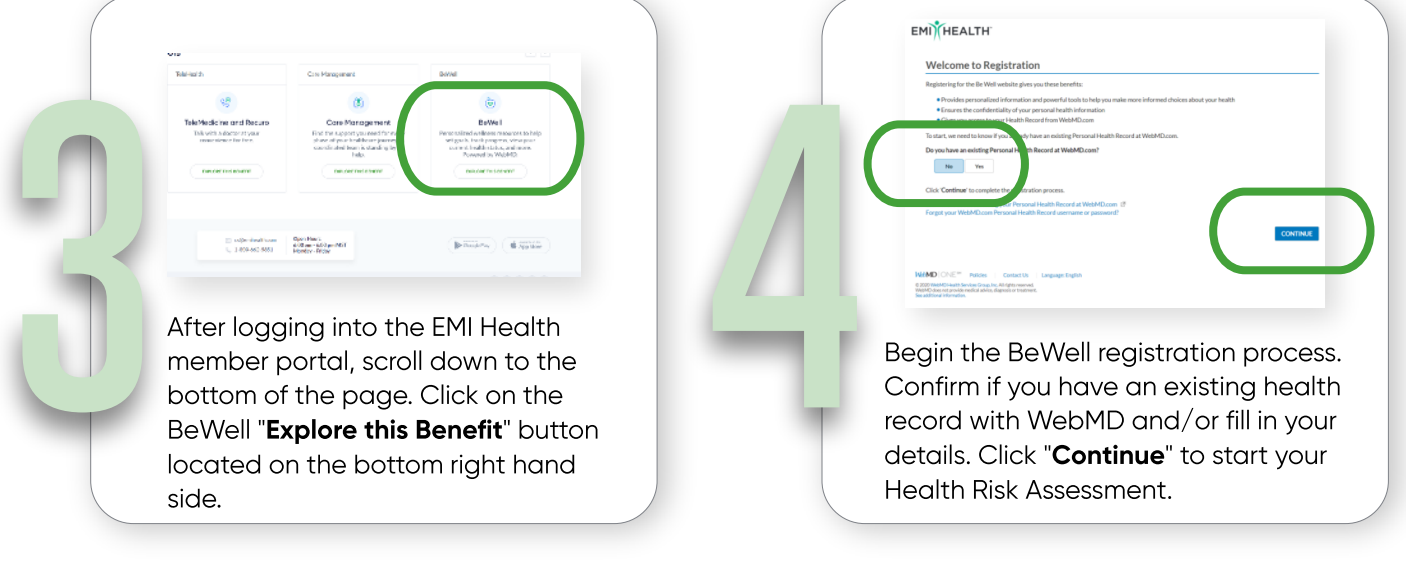

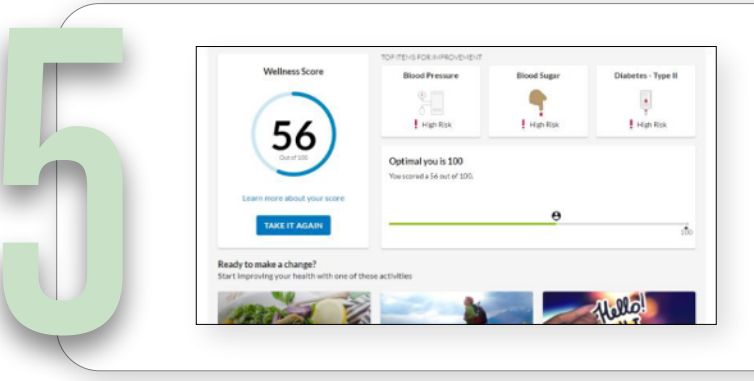

After completing the Health Risk Assessment, you can immediately view your results, Wellness Score, Risk Factors, and Recommended Resources tailored to your individual needs.

\*A subscriber is the main account holder whose name appears on the EMI Health ID card. At this time spouses and/or dependents are not eligible to participate.

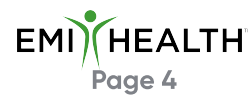

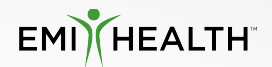

### At work, at home and everywhere in between. BeWell on the Go

With Wellness At Your Side- the WebMD app-you can access BeWell no matter where you are.

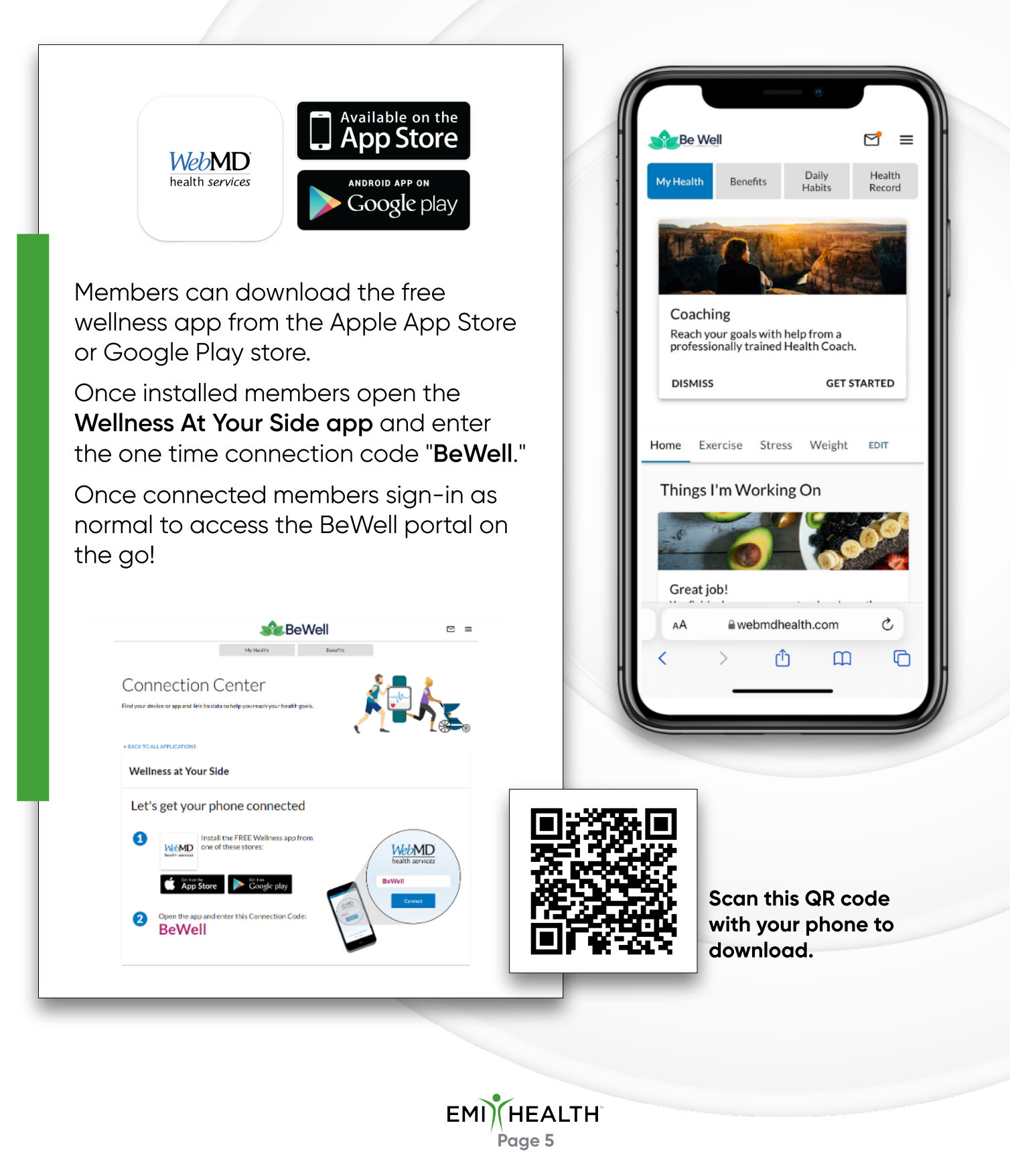

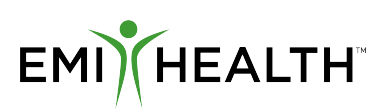

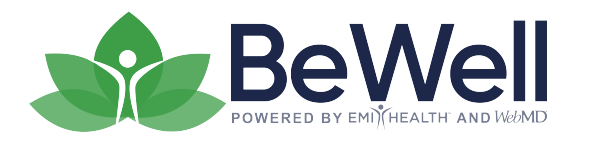

# **Introducing Face ID**

Now you can sign in quickly and securely. Here's how to set it up.

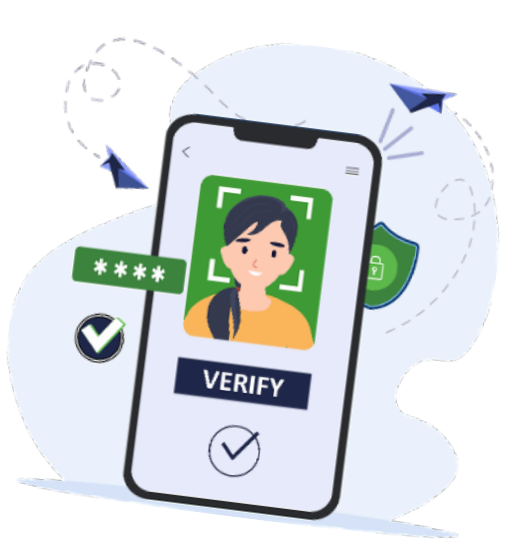

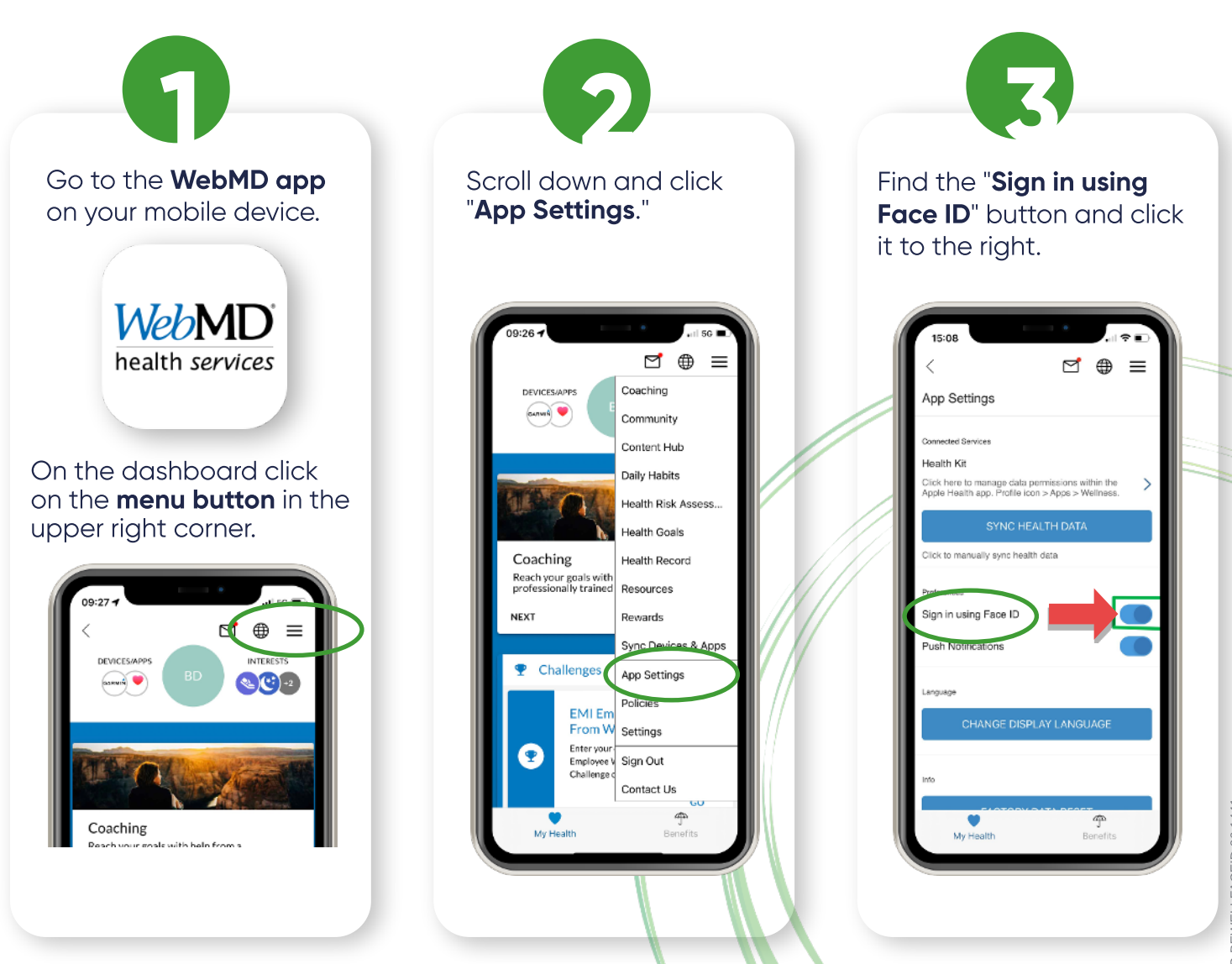

EMI) (HEALTH Page 6

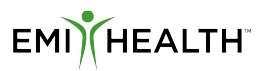

### Your Quick Link Guide EMI Essentials Hub WELLNESS

A curated collection of essential links providing swift access to crucial information. Just click on any of the buttons below to find viewable and downloadable key member resources.

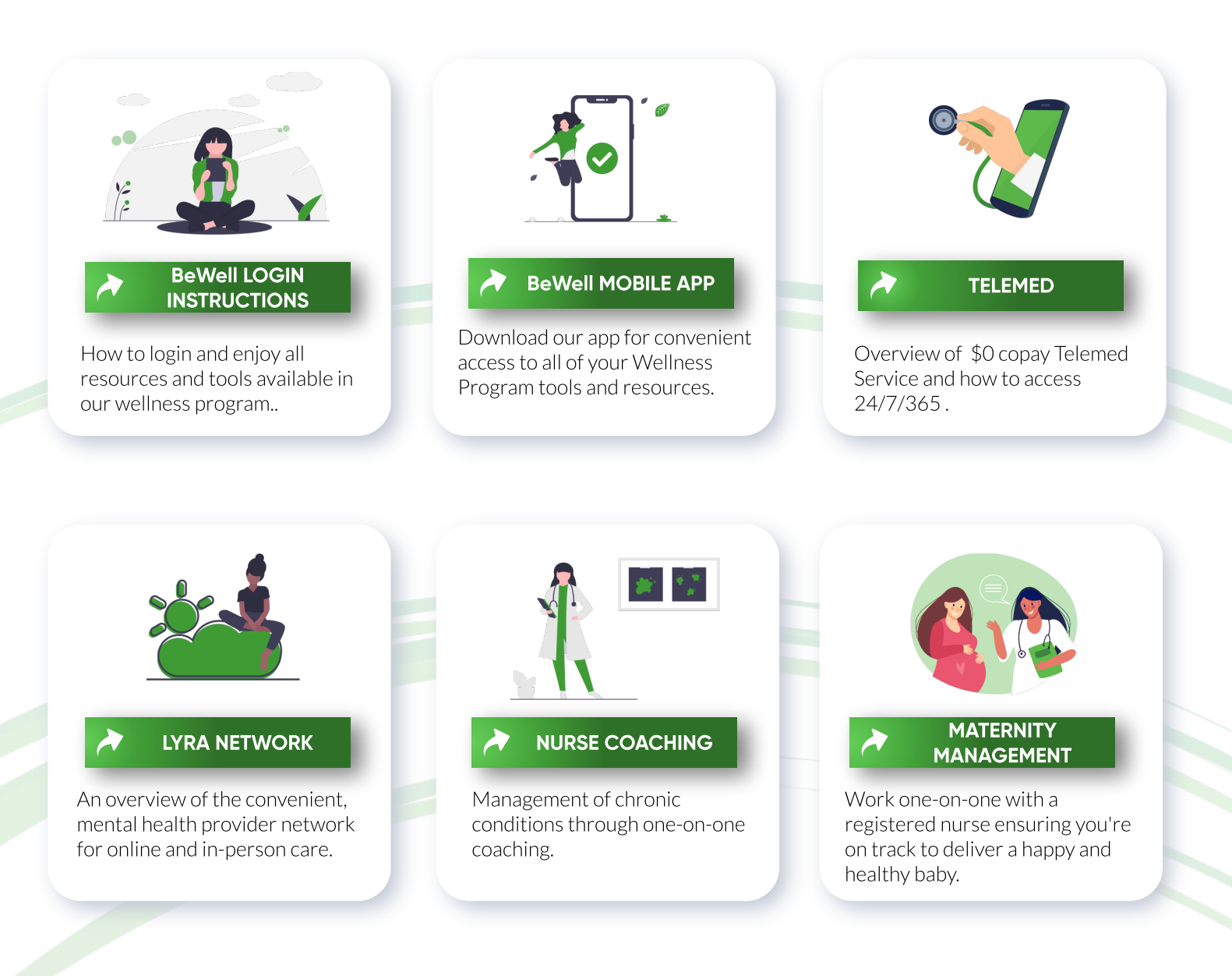

Questions?

As always, we are here to help. Call customer service at 800-662-5851

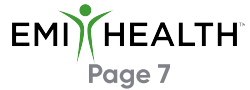

## Your Success is our Priority!

Wellness benefits are essential for your well-being. Let us do the heavy lifting for you. We are here for you every step of the way as you utilize your benefits through EMI Health.

We encourage you to reference the resources listed in this booklet to get familiar with your wellness benefits. For additional information, customer service is available for support. Remember, we are only a call or email away and we are always happy to help.

> EML HEALTH Page 8

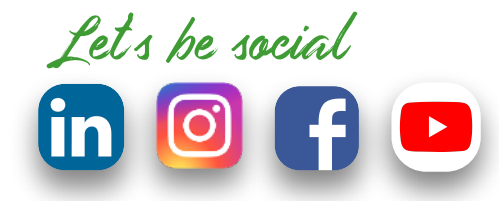

5101 South Commerce Drive Salt Lake City, Utah, 84107 1-800-662-5850

emihealth.com